# **PixelPro** Discovery Tool

## Instruction Manual

ZNS-DS

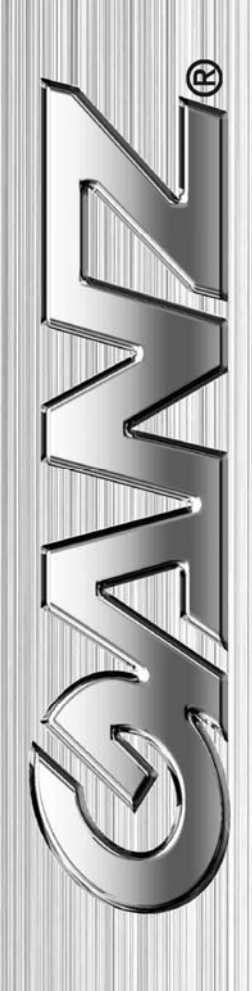

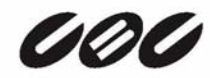

### 1. Using PixelPro Discovery Tool

PixelPro Discovery Tool is the software to control IP address settings for GANZ PixelPro series (ZN-Cxx, Dxx, Bxx) network camera.

Default setting of network is set to "DHCP" and "UPnP" function is set to ON. So, your network have DHCP server and UPnP function is enabled on your PC, you can find the network camera in "My network".

If DHCP server is not available in your network, please assign IP address by PixelPro Discovery Tool.

| SEARCH 00:1c:b8:30:00:c4 STATIC 192.168.1.101 0.0.0.0 0.0.0.0 255.255.255.0   SEARCH 00:1c:b8:30:00:c4 STATIC 192.168.1.101 0.0.0.0 0.0.0.0 255.255.255.0   SEARCH 00:1c:b8:30:00:c4 STATIC 192.168.1.101 0.0.0.0 0.0.0.0 255.255.255.0   SEARCH 00:1c:b8:30:00:c4 STATIC 192.168.1.101 0.0.0.0 0.0.0.0 255.255.255.0   SEARCH I I I I I I I I I I I I I I I I I I I I I I I I I I I I I I I I I I I I I I I I I I I I I I I I I I I I I I I I I I I I I I I I I I I I I I I </th <th>STEP</th> <th>MAC Address</th> <th>Туре</th> <th>IP Address</th> <th>Change IP Address</th> <th>Gatewav</th> <th>Subnet Mask</th> | STEP        | MAC Address       | Туре   | IP Address    | Change IP Address | Gatewav | Subnet Mask   |
|----------------------------------------------------------------------------------------------------|-------------|-------------------|--------|---------------|-------------------|---------|---------------|
| Address: 0 . 0 . 0 . 0 . 0 . 0 . 0 . 0 . 0 . 0 . 0 . 0 . 0 . 0 . 0 . 0 . 0 . 0 . 0 . 0 . 0 . 0 . 0 . 0 . 0 . 0 . 0 . 0 . 0 . 0 . 0 . 0 . 0 . 0 . 0 . 0 . 0 . 0 . 0 . 0 . 0 . 0 . 0 . 0 . 0 . 0 . 0 . 0 . 0 . 0 . 0 . 0 . 0 . 0 . 0 . 0 . 0 . 0 . 0 .<                                                                                                    | SEARCH      | 00:1c:b8:30:00:c4 | STATIC | 192.168.1.101 | 0.0.0.0           | 0.0.0.0 | 255.255.255.0 |
| Address: 0 . 0 . 0 . 0 . 0 . 0 . 0 . 0 . 0 . 0 . 0 . 0 . 0 . 0 . 0 . 0 . 0 . 0 . 0 . 0 . 0 . 0 . 0 . 0 . 0 . 0 . 0 . 0 . 0 . 0 . 0 . 0 . 0 . 0 . 0 . 0 . 0 . 0 . 0 . 0 . 0 . 0 . 0 . 0 . 0 . 0 . 0 . 0 . 0 . 0 . 0 . 0 . 0 . 0 . 0 . 0 . 0 . 0 . 0 .<                                                                                                    |             |                   |        |               |                   |         |               |
| Address: 0 . 0 . 0 . 0 . 0 . 0 . 0 . 0 . 0 . 0 . 0 . 0 . 0 . 0 . 0 . 0 . 0 . 0 . 0 . 0 . 0 . 0 . 0 . 0 . 0 . 0 . 0 . 0 . 0 . 0 . 0 . 0 . 0 . 0 . 0 . 0 . 0 . 0 . 0 . 0 . 0 . 0 . 0 . 0 . 0 . 0 . 0 . 0 . 0 . 0 . 0 . 0 . 0 . 0 . 0 . 0 . 0 . 0 . 0 .<                                                                                                    |             |                   |        |               |                   |         |               |
| Sateway:   O   O   O   O   O   Search   Search     subnet Mask:   O   O   O   O   Save                                                                                                    | Address;    | 0.0.              | 0.0    |               | . 0 . 0 . 0       |         | 2             |
| ubnet Mask: 0 . 0 . 0 . 0 Apply Save                                                                                                    | ateway:     | 0.0.              | 0.0    | DNS2:         | . 0 . 0 . 0       |         | Search        |
|                                                                                                    | ubnet Mask: | 0.0.              | 0.0    | /             | Apply Save        |         |               |

| Sear  | Click this button to find devices on network.                 |
|-------|---------------------------------------------------------------|
| Apply | Click this button to set IP address settings to the list.     |
| Save  | Click this button to send IP address settings to all cameras. |
| Close | Exit application.                                             |

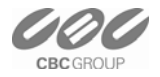

1) Copy PixelProDiscoveryTool.exe to your PC from "Software CD"

2) Execute PixelProDiscoveryTool.exe and click "Search" button. PixelPro Discovery Tool will show the network camera(s) in your network.

| STEP   | MAC Address       | Туре   | IP Address      | Change IP Address | Gateway | Subnet Mask   |
|--------|-------------------|--------|-----------------|-------------------|---------|---------------|
| SEARCH | 00:1c:b8:30:00:c4 | STATIC | 255.255.255.255 | 0.0.0.0           | 0.0.0   | 255.255.255.0 |

- Note: The default setting for IP address is set to "HCP", if your network Does not support DHCP, IP address will be shown as "255.255.255.255".
- 3) Select the camera which you want to set IP address in the list
- 4) Type-in the all network information.

| IP Address:  | 192 . 168 . 1 . 101 | DNS1: | 0.0.0.0 |
|--------------|---------------------|-------|---------|
| Gateway:     | 192 . 168 . 1 . 1   | DNS2: | 0.0.0.0 |
| Subnet Mask: | 255 . 255 . 255 . 0 |       | Apply   |

5) Click "Apply" button, the setting will be showed in the list.

| STEP  | MAC Address       | Туре   | IP Address      | Change IP Address | Gateway     | Subnet Mask   |
|-------|-------------------|--------|-----------------|-------------------|-------------|---------------|
| APPLY | 00:1c:b8:30:00:c4 | STATIC | 255.255.255.255 | 192.168.1.101     | 192.168.1.1 | 255.255.255.0 |

- 6) If you want to undo setting, select the camera and click "Undo" button,
- 7) If you want to change multiple camera IP address, repeat step 3) to 5). Click "Setting" Button to send IP address setting to the cameras. Click "OK" to proceed.

| SIEP         | MAC Address       | Туре   | IP Address          | Change IP Address                   | Gateway     | Subnet Mask   |
|--------------|-------------------|--------|---------------------|-------------------------------------|-------------|---------------|
| APPLY        | 00:1c:b8:30:00:c4 | STATIC | 255.255.255.255     | 192.168.1.101                       | 192.168.1.1 | 255.255.255.0 |
|              |                   | IP     | UTIL<br>Do you want | 区<br>to change IP address?<br>キャンセル |             |               |
| D Address    | 0.0.              | 0.0    |                     | . 0 . 0 . 0                         | -           | 2             |
| Sateway:     |                   | 0.0    |                     |                                     |             | Search        |
|              | 0.0.              | 0.0    | A                   | pply Save                           |             |               |
| Subnet Mask: |                   |        |                     |                                     |             |               |

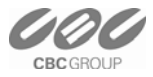

| STEP        | MAC Address       | Туре   | IP Address    | Change IP Address | Gatewav | Subnet Mask   |
|-------------|-------------------|--------|---------------|-------------------|---------|---------------|
| SEARCH      | 00:1c:b8:30:00:c4 | STATIC | 192.168.1.101 | 0.0.0.0           | 0.0.0.0 | 255.255.255.0 |
|             |                   |        |               |                   |         |               |
|             |                   |        |               |                   |         |               |
|             |                   |        |               |                   |         |               |
| <           |                   |        |               |                   |         | >             |
| P Address:  | 0.0.0             | ), 0   | DNS1:         |                   |         |               |
| iateway:    | 0.0.0             | ), 0   | DNS2:         |                   |         | Search        |
| ubnet Mask: | 0.0.0             | ), 0   |               | Apply Save        |         |               |

#### 8) Click "Search" button again to search the network camera. The new IP address will be showed in the camera list.

#### 2. Web browser connection

The Admintool have a function to access web browser from the list.

Double click the camera in the list, Internet explorer will open automatically.

Note : The Network camera supports Internet Explorer 7 or above. Please check version of your browser and update it if necessary.

When first access to the camera you need to download and install Active X from camera to display Live image.

Default User and Password are set to "ADMIN" and "1234". Please type in the user ID and password to connect the network camera.

| nnect to 192                                                  | .168.1.101                                                                    | ? 🛛                          |
|---------------------------------------------------------------|-------------------------------------------------------------------------------|------------------------------|
| <b>R</b>                                                      | T.                                                                            | The second                   |
| e server 192.16<br>d password.                                | 8.1.101 at IP-CAM requires a                                                  | username                     |
| /arning: This serv<br>assword be sent i<br>vithout a secure c | ver is requesting that your us<br>in an insecure manner (basic<br>onnection). | ername and<br>authentication |
| ser name:                                                     | 2 ADMIN                                                                       | ~                            |
| assword:                                                      | ••••                                                                          |                              |
|                                                               | Remember my passwo                                                            | rd                           |
|                                                               |                                                                               |                              |
|                                                               |                                                                               |                              |

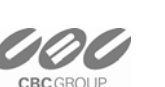

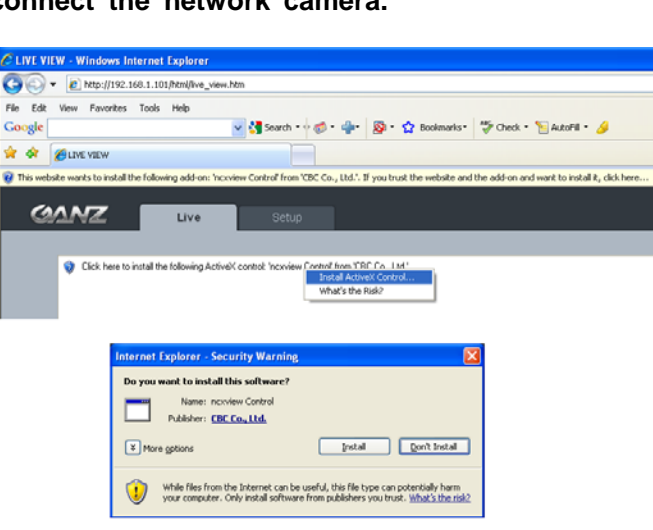

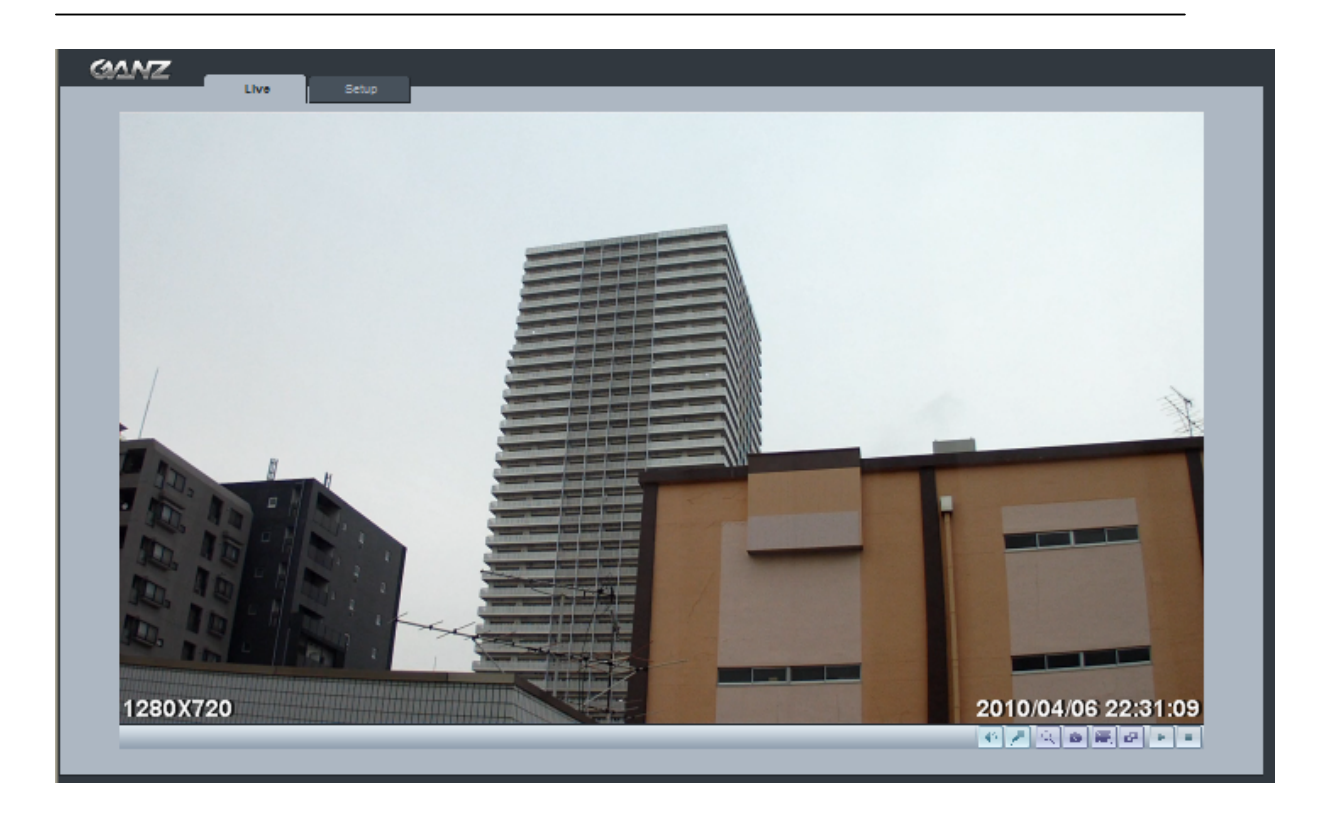

Note: By Default the cameras come with "Installation Mode" set to "ON" to enable Analog output. You must turn installation mode off to use 720p or 1080p streaming.

For further information for setup, please refer to User's manual in software CD.

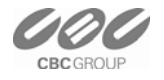